Сначала скачайте программу «Mobile GPS для Мобильного телефона/смартфона версии 1.0.0004 в јаг архиве» и установите её на телефон/смартфон.

Ниже инструкции по настройке:

MobileGPS для моб. телефона, действия перед использованием программы.

\* Зарегистрируйтесь на сервере мониторинга GPS-Trace, если, Вы, впервые работаете с программой.

\* Зайдите под своим логином на сервер мониторинга GPS-Trace Orange.

\* Создайте объект мониторинга: в «настройках» выберите вкладку «Устройство»,

обязательно укажите Тип: Mobile GPS, Уникальный ID: 6 символов

- \* Настройте GPRS соединения на Вашем моб. телефоне.
- \* Подключите GPS приёмник к Вашему моб. телефоне.
- \* Запустите программу MobileGPS.

Основное меню программы содержит следующие пункты:

- Connect to GPS Device Поиск и подключение BlueTooth-GPS-устройств (см.п. 1).
- Stored Records Работа с сохраненными треками (см.п. 3).
- **Options** Настройки программы (см.п. 5).
- Exit Выход из приложения

## 1. Подключение к GPS-устройству.

При выборе пункта **Connect to GPS Device** программа сама осуществит поиск всех доступных BlueTooth устройств и предложит Вам выбрать нужное. Адрес выбранного устройства будет сохранен в памяти, и при последующих подключениях Вам будет предложено подключиться сразу к последнему устройству, минуя довольно длительную процедуру поиска.

После удачного подключения к устройству программа перейдет в **Режим мониторинга** (см.п. 2).

# 2. Режим мониторинга.

## Окно программы в режиме мониторинга.

В режиме мониторинга программа отображает текущее состояние GPS и GPRS каналов, статус GPS-устройства, и информацию о последнем полученном GPS-сообщении.

Возможные состояния индикаторов GPRS и GPS:

- Ok GPRS-соединение установлено.
- Connecting GPRS-соединение устанавливается.
- Error Соединение по какой-либо причине не было установлено.
- Offline Соединение выключено.

Значение информационных строк на дисплее:

- Time/Date Дата и время последнего полученного сообщения.
- Pos Географические координаты (широта и долгота).
- Speed Текущая скорость (в км/ч).
- Messages received Количество полученных сообщений за текущий сеанс.
- Satellites count Количество спутников, которые "видит" GPS-приемник.
- Last address Почтовый адрес/Название местности, где Вы находитесь.

Возможные команды:

- Settings Настройки режима мониторинга (см.п. 4.2).
- Exit Завершение режима мониторинга. При этом все сообщения текущего сеанса сохраняются в Списке сохраненных треков (см.п. 3).

В случае недостаточной видимости спутников для корректной работы GPS-устройства, на экране появится надпись "No messages received yet!". В этом случае рекомендуется установить GPS-приемник как можно выше под чистым открытым небом.

# 3. Список сохраненных треков.

# Окно программы, отображающее список сохраненных треков.

Сообщения каждого удачного сеанса связи с GPS-устройством записываются в память телефона как трек для последующей отправки на сервер <u>Wialon</u>. Состояния индикатора GPRS были описаны в п. 2. Для каждого трека в неактивном состоянии выводится время первого сообщения и общее количество сообщений в треке. В активном (выделенном) состоянии выводится также время последнего сообщения в треке. Нижняя строчка показывает порядковый номер текущей страницы и общее количество страниц. Возможные команды:

- Send Отправка выделенного сообщения на сервер. Возможна отправка одновременно не более одного сообщения.
- **Delete** Удаление выделенного сообщения. Будет запрошено подтверждение.
- Clear All Удаление всех сообщений из памяти. Будет запрошено подтверждение.
- Exit Выход в главное меню.

В случае отсутствия сохраненных треков будет показана надпись "No stored records found" и все команды, кроме Exit, будут отключены.

## 4. Настройки программы.

При выборе меню Настройки программы Вам будет предложено выбрать один из 3-х пунктов настроек:

- Connection Настройка GPRS-соединения (см.п. 4.1).
- **Online** Настройки режима мониторинга (см.п. 4.2).
- Filter Настройки фильтрации сообщений (см.п. 4.3).

Во всех пунктах вам будут доступны следующие команды:

- Save Выход с сохранением изменений.
- Exit Выход без сохранения изменений.

4.1. Настройка GPRS-соединения.

Здесь Вы имеете возможность задать:

- Server address Адрес сервера Wialon (по умолчанию socket://gpsgsm.org:20113).
- Your User Id ID Вашего объекта мониторинга (по умолчанию 6 случайных цифр/лат.символов).

#### 4.2. Настройки режима мониторинга.

Здесь Вы имеете возможность включить/выключить:

- **Transmit messages online** Онлайн режим: немедленную передачу последних полученных сообщений на сервер.
- Ask server for current address Получение почтового адреса/названия местности, где Вы находитесь.
- Filter messages Фильтрацию сообщений (см.п. 4.3).

Все опции по умолчанию включены.

Изменения будут сразу активированы, если до входа в настройки программа находилась в **Режиме мониторинга** (см.п. 2).

#### 4.3. Настройки фильтрации сообщений.

Здесь Вы имеете возможность задать:

- Straight move period (sec) Период сообщений в режиме движения по прямой (в секундах). В случае, когда передатчик движется с постоянным (отклонение меньше 15 градусов) курсом, сообщения будут записываться с указанным периодом (по умолчанию 5 сек.).
- Stop period (sec) Период сообщений в режиме остановки (в секундах). В случае, когда скорость передатчика меньше минимальной, сообщения будут записываться с указанным периодом (по умолчанию 60 сек.).
- Minimal nove speed (kmh) Минимальная скорость движения (в км/ч). Пороговое значение скорости для определения состояния движения передатчика: Если скорость передатчика меньше, чем данное значение, то считается, что передатчик стоит (по умолчанию 4 м/с).

Таким образом, применение фильтрации сообщений позволяет уменьшить объем памяти, необходимый для хранения треков, а также GPRS-трафик во время их пересылки.